## PASO 1

Ingresa a la Pagina de Internet

https://www.gob.mx/cedulaprofesional

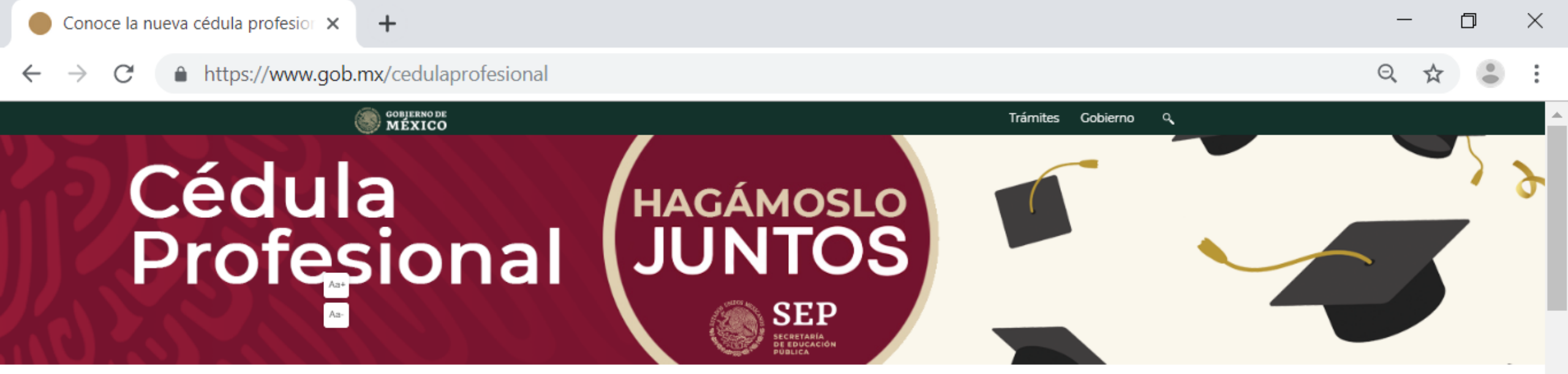

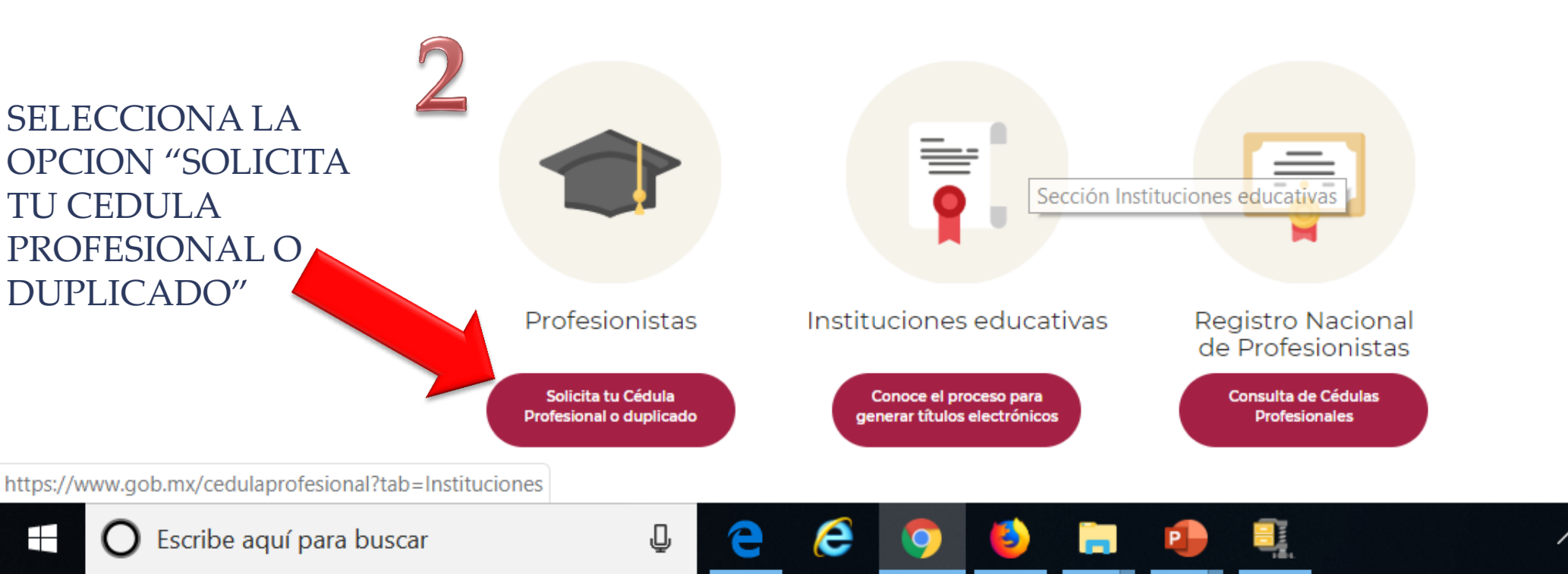

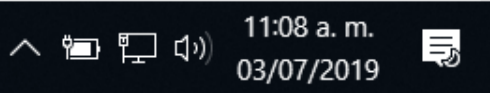

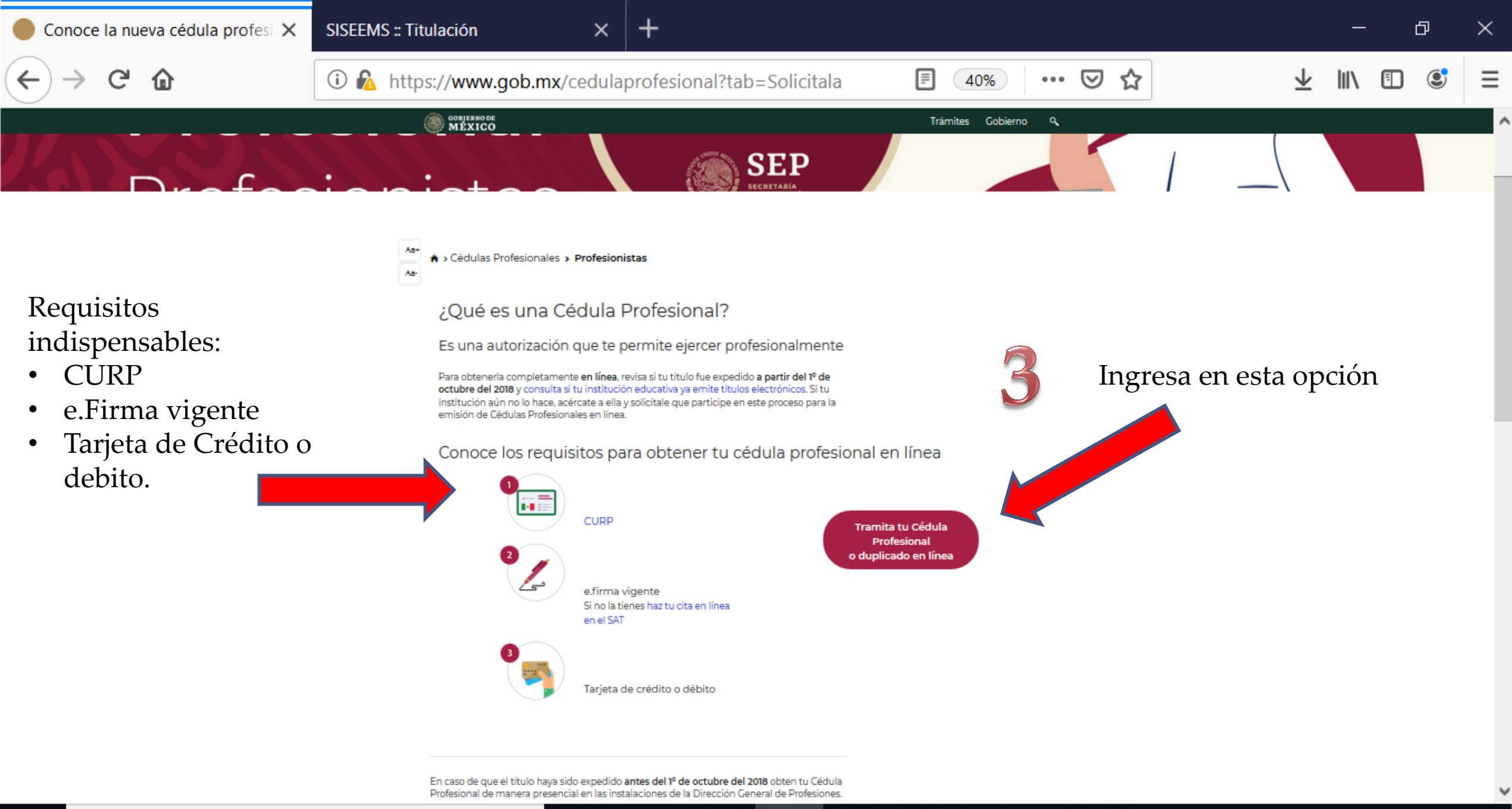

11:04 a.m.

03/07/2019

へ 🕋 🌄 🕠

ų II

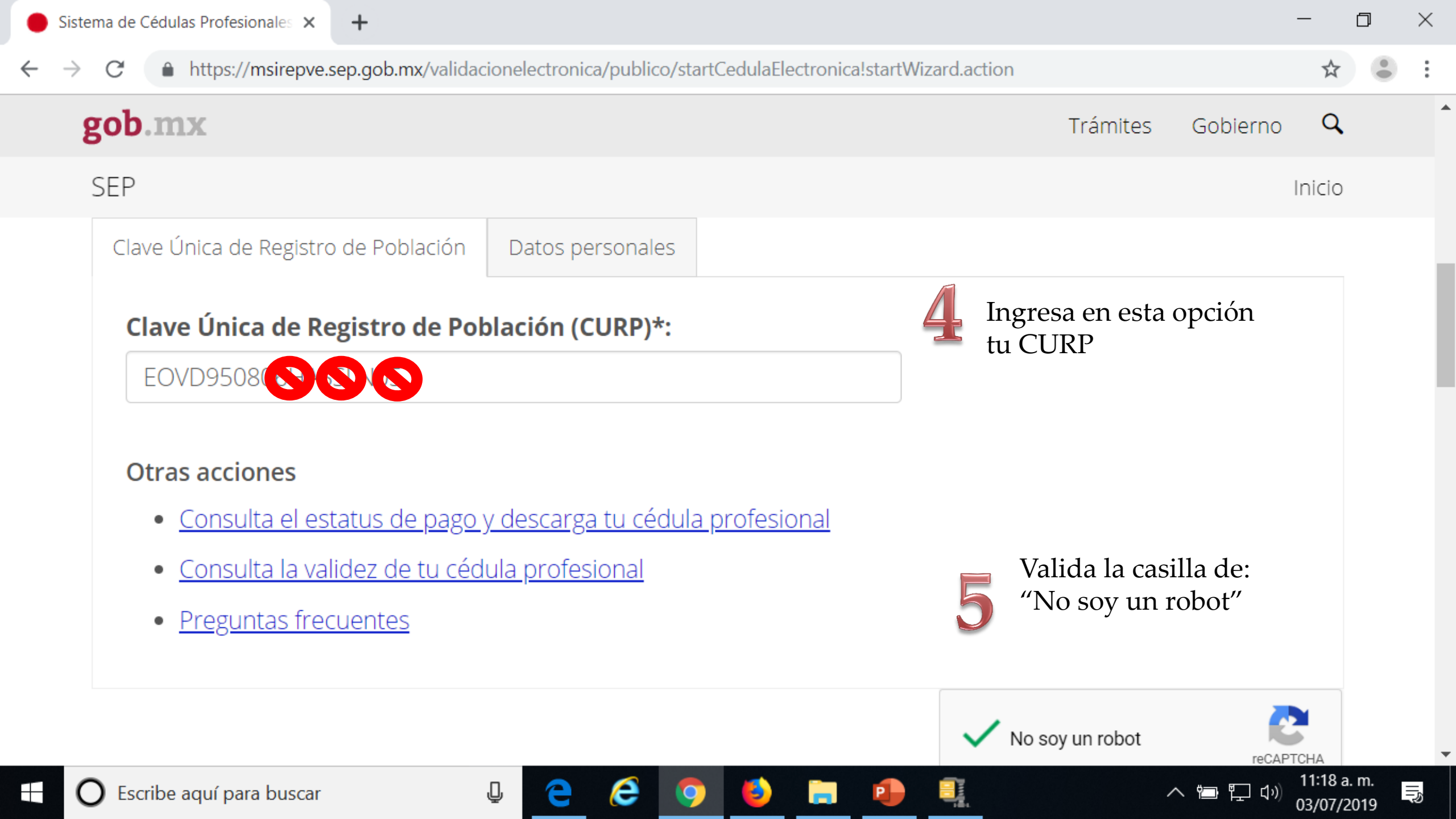

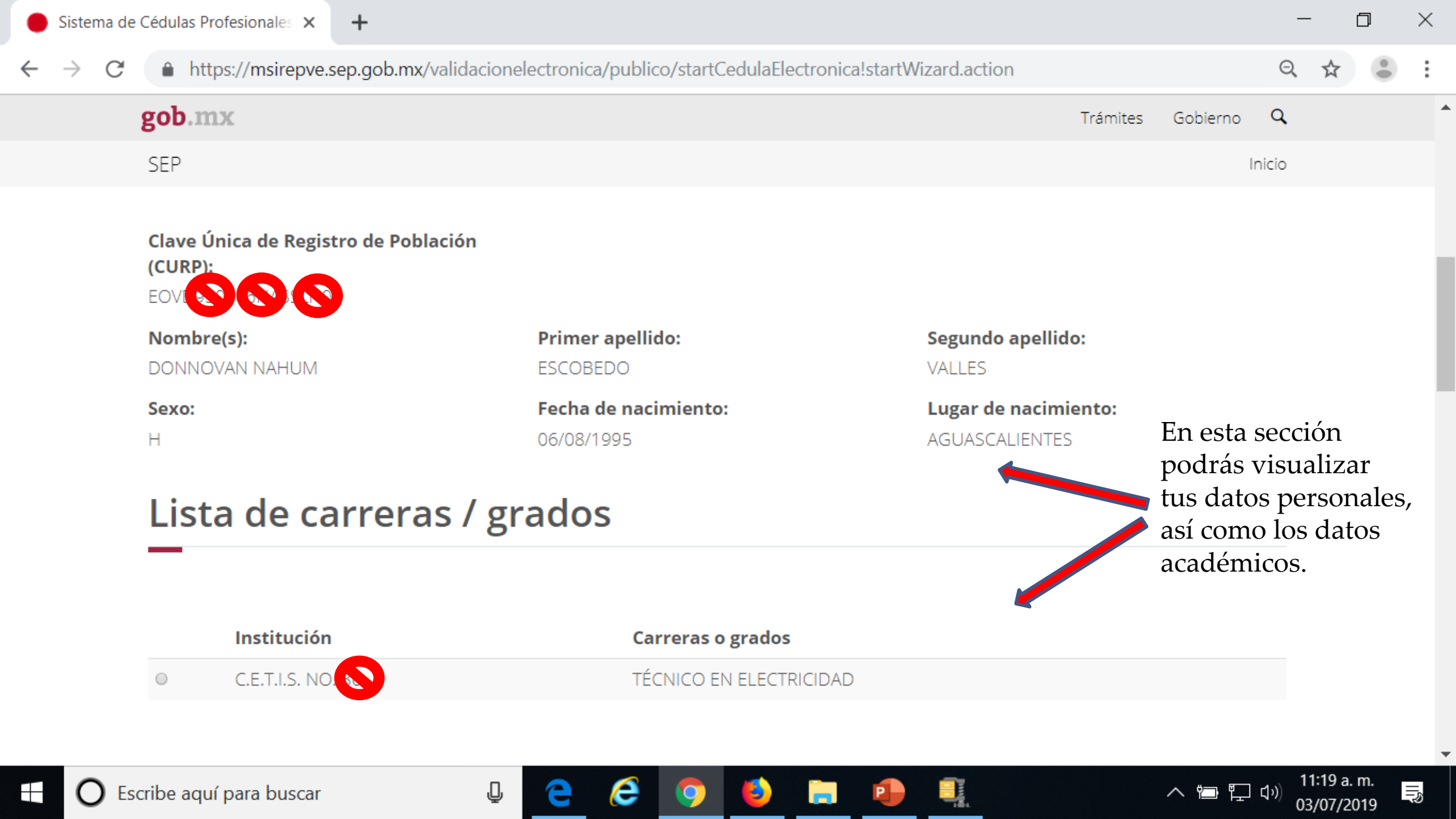

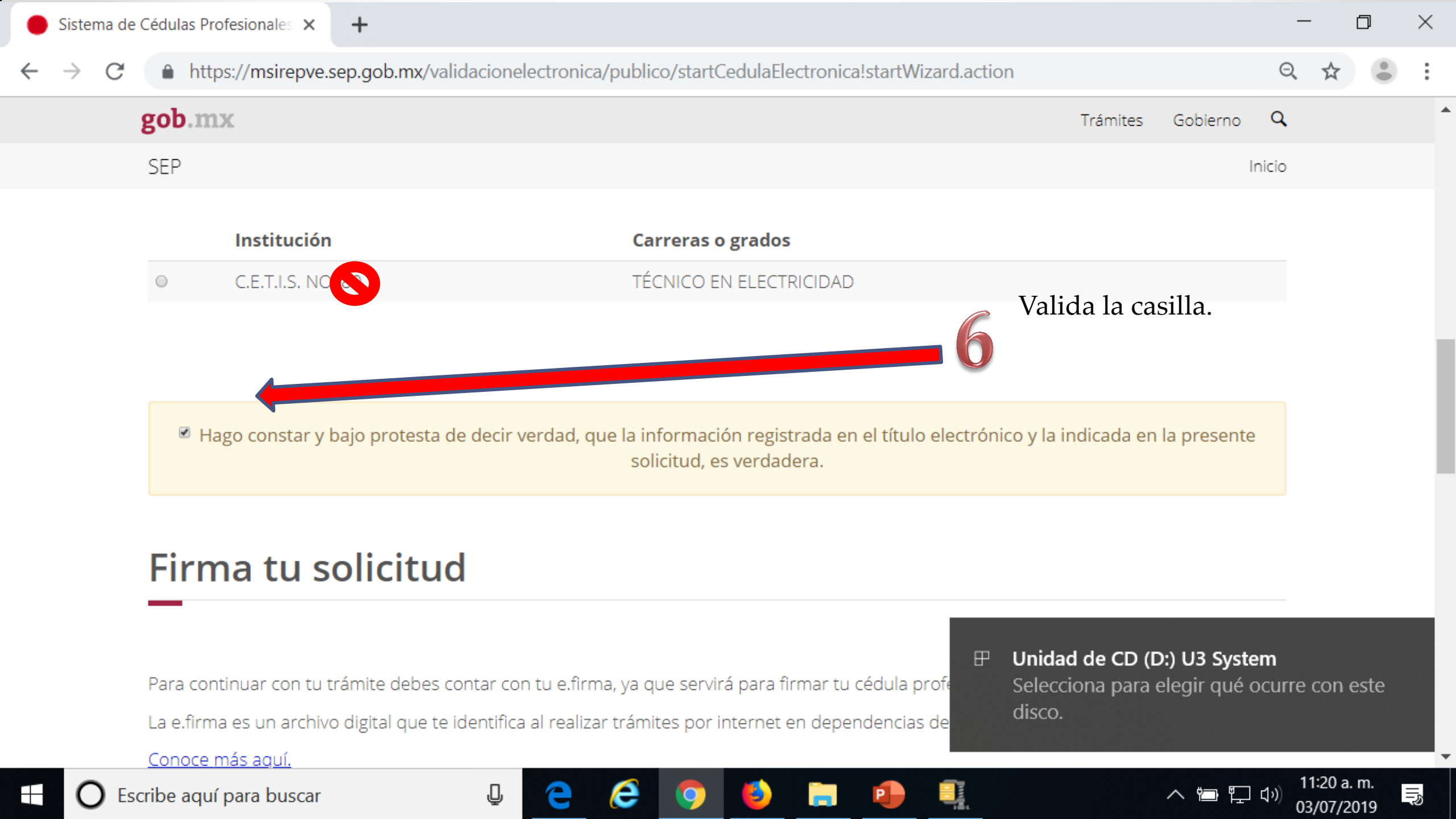

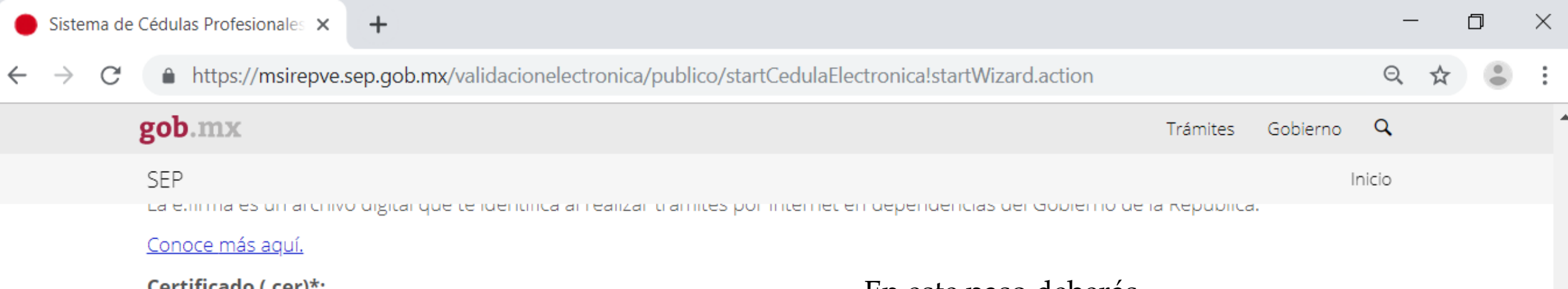

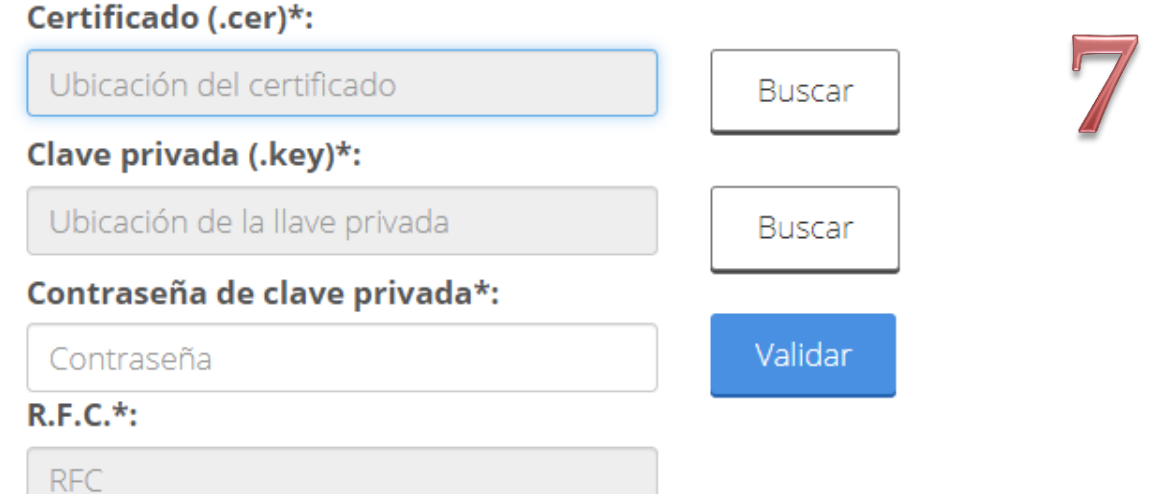

Û

En este paso deberás contar con tu e. Firma, ya que tendrás que seleccionar los archivo .CER y .KEY, de tu e.Fierma.

11:20 a.m.

03/07/2019

へ 🛅 🎞 🕼

5

#### ¡Sugerencia!

Para solicitar asistencia en el trámite, reportar datos incorrectos o en caso de algún problema, puedes comunicarte al centro de atención a los teléfonos 01 (55) 51 74 81 60, 01 (800) 839 1974 o a través de correo electrónico a la dirección: gobmx@funcionpublica.gob.mx. Al contactar al centro de atención, por favor especifica que realizas el trámite de cédula profesional y describe el problema que se presenta con el mayor detalle posible. Una vez que seleccionaste los archivos de la e.firma deberás presionar en "Confirmar y Continuar"

#### ¡Sugerencia!

Para solicitar asistencia en el trámite, reportar datos incorrectos o en caso de algún problema des a los teléfonos 01 (55) 51 74 81 60, 01 (800) 839 1974 o a través de correo electrónico a la direc contactar al centro de atención, por favor especifica que realizas el trámite de cédula profesional y o con el mayor detalle posible.

des comunicarte al centro de atención obmx@funcionpublica.gob.mx. Al de el problema que se presenta

Confirmar y continuar

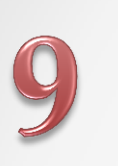

Nuevamente te mostrara los datos personales de tu Cédula

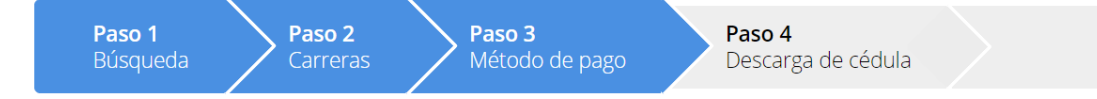

Primer apellido:

Carreras o grados:

**RECURSOS HUMANOS** 

TÉCNICO EN ADMINISTRACIÓN DE

NOVOA

Solicitud de registro de título y expedición de cédula para mexicanos con estudios en México

#### Datos de la cédula

Concepto de pago:

MICHELLE ALEJANDRA

Nombre(s):

Institución:

C.E.T.I.S. NO. 155

#### SEP Método de pago

1. Pago en línea con cargo a tarjeta de crédito o débito (Visa o Mastercard). 🕄

#### Elige tu método de pago

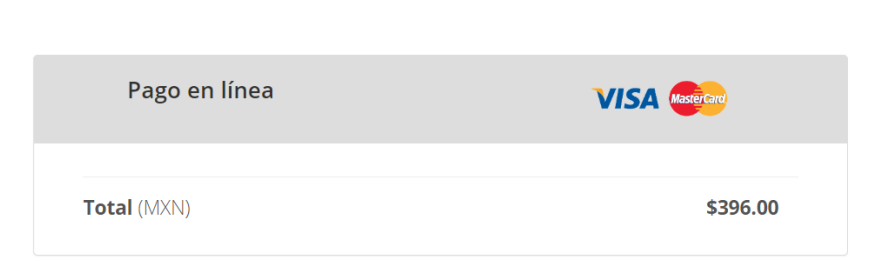

| Pago en línea |          |
|---------------|----------|
| Total (MXN)   | \$396.00 |

en los niveles: Técnico, Técnico Superior Universitario y Licenciatura

#### ¡Sugerencia!

Para solicitar asistencia en el trámite, reportar datos incorrectos o en caso de algún problema, puedes comunicarte al centro de atención a los teléfonos 01 (55) 51 74 81 60, 01 (800) 839 1974 o a través de correo electrónico a la dirección: gobmx@funcionpublica.gob.mx

Daremos Click en realizar pago

Realizar pago

Segundo apellido:

BARRAGAN

| ı línea                     | Monto total a<br>Folio de seguin<br>Línea de captu<br>Vigencia de lín<br>captura: | pagar: \$<br>miento: 1<br>ura: 0<br>nea de 1 | 396.00<br>01001190000404841<br>2190215734724932207<br>4/09/2019  |                      |                            | 10                                  | En esta<br>mostrara e<br>pagar, y te<br>ingreses<br>electrónico | ventana<br>el monto<br>solicita o<br>tu cor | te<br>> a<br>que<br>reo |
|-----------------------------|-----------------------------------------------------------------------------------|----------------------------------------------|------------------------------------------------------------------|----------------------|----------------------------|-------------------------------------|-----------------------------------------------------------------|---------------------------------------------|-------------------------|
|                             | <b>;Sugeren</b><br>posteriores, 1                                                 | <b>ncia!</b> Para cua<br>te sugerimos        | quier aclaración o consultas<br>guardar el folio de seguimiento. |                      | gob mx                     |                                     |                                                                 |                                             |                         |
| encia en el<br>01 (55) 51 7 | Si quieres recibir tu <b>folio de seguimiento</b> , escribe tu                    |                                              |                                                                  | omunicar<br>gobmx@fu | SECRETARÍA<br>MICHELLE ALE | <b>de Educación</b><br>Ejandra novo | I <b>PÚBLICA</b><br>A BARRAGAN                                  |                                             |                         |
|                             | correo electro                                                                    | ónico.                                       |                                                                  |                      |                            |                                     | PAGOS                                                           |                                             |                         |
|                             | Correo electró                                                                    | Correo electrónico:                          |                                                                  |                      |                            |                                     |                                                                 |                                             |                         |
|                             | Ingresa tu corr                                                                   | reo electrónic                               | Cancelar Confirma                                                | pr                   | Folio<br>Referencia        |                                     |                                                                 | 10100119000<br>0219021S734                  | 0404841<br>4724932207   |
|                             | L                                                                                 |                                              |                                                                  |                      | Concepto del pag           | 0                                   |                                                                 |                                             | EDERALES                |
|                             |                                                                                   |                                              |                                                                  |                      | Importe a pagar            |                                     |                                                                 | \$                                          | 396.00                  |
|                             |                                                                                   |                                              |                                                                  |                      | FAVOR DE COM               | PLETAR LA INFOR                     | MACIÓN                                                          |                                             |                         |
|                             |                                                                                   | Una                                          | vez confirmad                                                    | lo                   |                            |                                     |                                                                 |                                             |                         |
|                             |                                                                                   | tu co                                        | orreo electrónic                                                 | 20 🗖                 |                            | * N                                 | úmero de teléfono a 10 dígitos:                                 |                                             |                         |
|                             |                                                                                   | te sol                                       | icita que ingrese                                                | es 📕                 |                            |                                     |                                                                 |                                             |                         |
|                             |                                                                                   | tu nu                                        | mero celular a 1                                                 | 10                   | * Campos Obligatorios      |                                     |                                                                 |                                             |                         |

dígitos.

Recuerde habilitar las ventanas emergentes para www.adquiramexico.com.mx

\* Campos Obligatorios

Continuar

Aviso de Privacidad

Regresar

04/09/2019 9:54:43 AM

MXN

12

Una vez que ingresaste tu correo y numero de celular, te mostrara esta ventana donde ingresaras los datos del Titular de la tarjeta de debito o crédito, al igual que los datos de la misma

| DATOS PRINCIPALES PORTAL DE PAGOS |                      |        |     |  |  |  |  |
|-----------------------------------|----------------------|--------|-----|--|--|--|--|
|                                   |                      |        |     |  |  |  |  |
| Folio                             | 101001190000404841   |        |     |  |  |  |  |
| Referencia                        | 0219021S734724932207 |        |     |  |  |  |  |
| Concepto del pago                 | INGRESOS FEDERALES   |        |     |  |  |  |  |
| Importe a pagar                   | \$                   | 396.00 | MXN |  |  |  |  |
| FAVOR DE COMPLETAR LA INFORMACIÓN |                      |        |     |  |  |  |  |

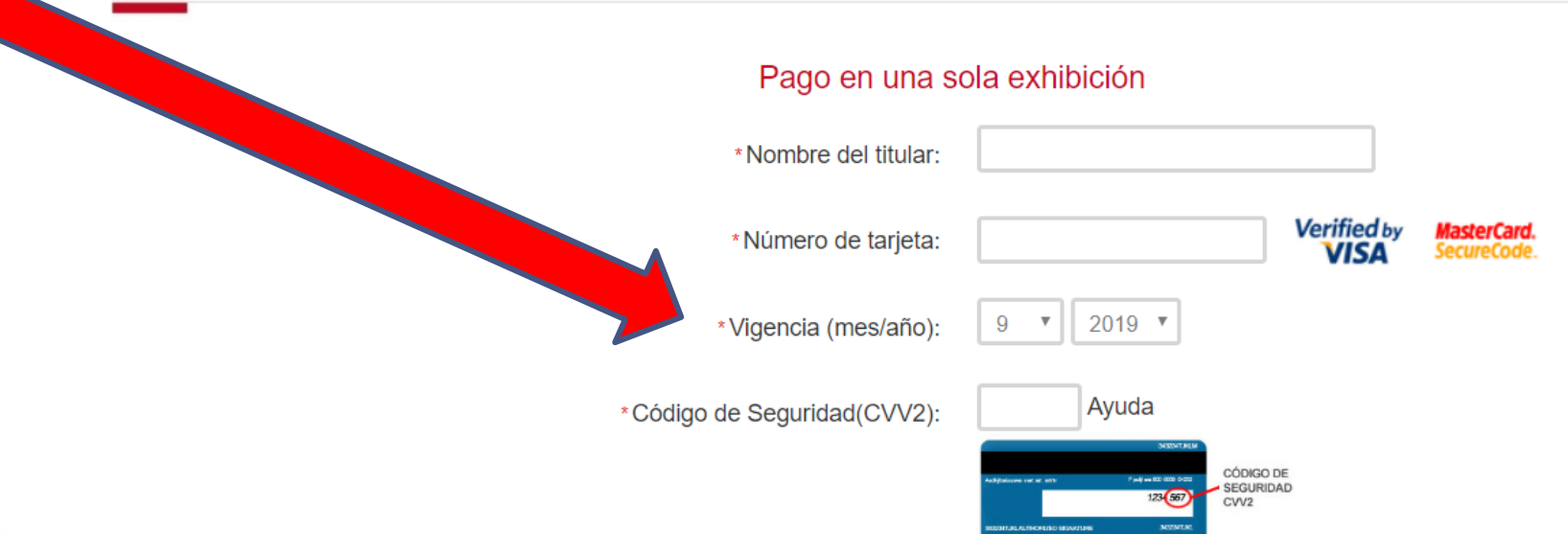

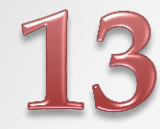

Una vez que se confirme tu pago te enviara esta ventana de Felicitaciones, aquí mismo te da la opción de descargarla o enviarla a tu correo electrónico

### Cédula profesional electrónica

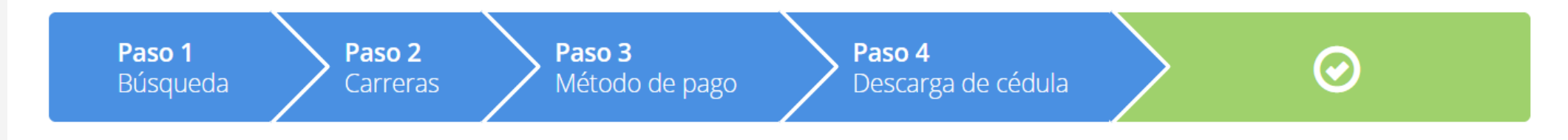

### Descarga de cédula

¡Felicidades! Tu cédula se ha generado con éxito.

# En es punto ya contaras con tu cédula profesional, por lo que la UEMSTIS TE DESEA EL MAYOR DE LOS EXITOS